## ПАМЯТКА ПО ОФОРМЛЕНИЮ ЛИЦЕНЗИИ БОРЦА

Лицензия оформляется с 12 лет (в лицензионный год спортсмену должно исполниться 13) для участия в соревнованиях общероссийского ЕКП. Лицензия выдается на срок до 14 месяцев или менее в пределах периода 01.11.2024 – 31.12.2025. В стоимость лицензии входит страховой полис ДМС с одновременным сроком действия.

### Ваши основные действия:

Авторизуйтесь на сайте Добавьте данные спортсмена Дождитесь проверки Оплатите лицензию и страховку

# 1) Авторизуйтесь на сайте

Откройте на своем устройстве интернет-браузер и в его адресной строке введите <u>bd.wrestrus.ru</u> Вам откроется общедоступный раздел «Соревнования».

Рекомендация: не ищите сайт через поисковые системы, т.к. результаты поиска могут привести вас не на тот ресурс.

В верхнем меню выберите опцию Вход (если у вас уже есть аккаунт) или Регистрация (для создания нового аккаунта). Откроется окно авторизации.

Для входа в существующий аккаунт введите e-mail и пароль. Если вы забыли пароль, нажмите «Восстановить пароль». На указанный вами e-mail придет письмо со ссылкой на изменение пароля.

Для регистрации нового аккаунта введите e-mail и пароль. На указанный вами e-mail придет письмо со ссылкой для активации аккаунта.

Возможные причины неудачной авторизации:

- вы зашли не на тот сайт – проверьте, что в адресной строке браузера значится bd.wrestrus.ru

- вводимый e-mail не зарегистрирован / не активирован в базе

- при вводе данных вы допустили опечатку. Для проверки не вводите заново

с клавиатуры, а скопируйте и вставьте целиком верные e-mail и пароль в соотв. поле

- пароль введен кириллицей или с нажатием CAPS LOCK

- письмо для восстановления пароля / активации аккаунта попало в «Спам»

При успешном входе вам откроется раздел «Участники». Надежно сохраните e-mail и пароль, т.к. они понадобятся для ввода данных спортсмена и оплаты лицензии.

### 2) Добавьте данные спортсмена

На странице «Участники» нажмите кнопку <mark>«Добавить»</mark>, выберите тип <u>«Спортсмен»</u>. Заполните все обязательные поля, нажмите «Сохранить» и затем «Отправить на проверку».

Ваша анкета получит статус «Зарегистрирован».

#### 3) Дождитесь проверки

Добавленные вами данные спортсмена будут проверены ответственным представителем указанного в анкете региона. При наличии замечаний анкета будет возвращена пользователю в статусе «Требуется доработка» с указанием и комментариями, какие поля и как нужно исправить, чтобы вновь отослать на проверку. Проверка может занять несколько дней, поэтому <u>регистрируйтесь</u> <u>заблаговременно</u> до соревнований! В случае длительной задержки или вопросов вы можете обратиться к вашему проверяющему в рабочее время по контактам, указанным в разделе <u>«Региональные</u> <u>федерации»</u>. После успешной проверки анкета получит статус <mark>«Готов к оплате»</mark>.

### 4) Оплатите лицензию и страховку

Оплата производится в разделе <u>«Оплатить лицензию»</u>. Анкета получит статус <mark>«Оплачен»</mark>, а спортсмен – возможность быть заявленным на соревнования в течение срока лицензии. Данные о лицензии и полис ДМС станут доступны в Личном кабинете пользователя. Для редактирования анкеты используйте кнопку "Заявка на изменение данных". Заявку спортсмена на соревнования осуществляет ответственный представитель региональной федерации.